## 浙江省交通运输行业 专业技术人员继续教育

用人单位操作手册

# 浙江交通职业技术学院 2023 年 6 月

## 目录

| 1 | 平台入口        | .3  |
|---|-------------|-----|
| 2 | 用人单位注册      | . 4 |
| 3 | 单位管理员入口     | .6  |
| 4 | 单位学员审核      | . 7 |
| 5 | 学时登记审核      | . 9 |
|   | 5.1 审核状态说明1 | 10  |
|   | 5.2 审核通过1   | 11  |

#### 1 平台入口

平台名称:浙江省交通运输人才继续教育网络培训平台 平台网址: <u>http://zxjy.zjjtedu.cn</u>

进入平台首页,点击"浙江省交通运输专业技术人员继续教育",进入专业技术人员继续教育专区。

| 》浙江省交通运输人才继<br>网络培训平台                                                                                                    | 续教育 平台首页                                                                                                    | 通知公告    培训广场                                                                                                    | 老年大学                                                                    | 帮助中心                                                                              | 联系我们                 |
|----------------------------------------------------------------------------------------------------|----------------------------------------------------------------------------------------------------|----------------------------------------------------------------------------------------------------|-------------------------------------------------------------------------|-----------------------------------------------------------------------------------|----------------------|
|                                                                                                    |                                                                                                    | 口快建设高水平<br>争当共同富在                                                                                                    | 交通强省                                                                    | 建设开路先                                                                             | 锋/                   |
| 通知公告                                                                                                    |                                                                                                    | 更多 +                                                                                                    | 学员登录                                                                    | 管理登录                                                                              |                      |
| <ul> <li>关于举办浙江交院"学习贯彻党的"</li> <li>关于平台新增登录验证码的公告</li> <li>关于启用网络学习移动端(微信)的</li> <li>关于举办2023年浙江省公路工程;</li> <li>关于印发《事业单位工作人员培训</li> <li>2022年衢州市交通运输专业技术/</li> <li>关于开展公路与运输行业疫情防持</li> </ul> | 二十大精神"党员、入党积极分子网络排<br>公告<br>造价工程师继续教育网络培训班的通知<br>规定》的通知<br>人员继续教育网络培训开班啦<br>继上培训的通知<br>浙江省交通运输行业<br>本武人员《批发史教育 | <ul> <li>白切旧的…</li> <li>2023-05-18</li> <li>2023-04-11</li> <li>2023-03-14</li> <li>2023-02-21</li> <li>2022-01-26</li> <li>2022-07-26</li> <li>2022-05-10</li> </ul> | 用户名<br>密码<br>验证吗<br><b>卡车司机继续</b><br><sup>工作日 8:00-<br/>0571-8848</sup> | 请输入登录用户名<br>请输入登录密码<br>验证码 P<br>经录<br>没有账号? 立即注册<br>级有账号? 立即注册<br>4515<br>6571-87 | 2006870              |
| 培训广场                                                                                                    |                                                                                                    |                                                                                                    |                                                                         |                                                                                   | 更多 +                 |
| 浙江省交通运输厅<br>厅属事业单位工作人<br>员培训                                                                                                    | 浙I省交通运输<br>专业技术人员继续教<br>育<br>系统测试, 计勿报名                                                                        | 浙江省普通货物道路运<br>驾驶员免费继续                                                                                                    | 輸                                                                       | 新工會危險受物道路<br>安全教育培训<br>络培训                                                        | <sup>运输</sup><br>中心网 |
| 浙II省公路施I企业<br>三类人员安全生产继<br>续教育                                                                                                    | 浙I省公路I程<br>造价工程师继续教育                                                                                           | 公路工程施工现场管理施工员继续教育                                                                                                    | 人员                                                                      | 公路工程施工现场管<br>施工员培训                                                                | 理人员                  |
| 公路工程施工现场管理人员<br>造价员继续教育                                                                                                    | 公路工程施工现场管理人员<br>造价员培训                                                                                          | 浙江交通职业技术学院<br>学习贯彻党的二<br>精神学习专题网<br>训                                                                                                    | 十大<br>络培                                                                | 浙江省交通运输企业<br>安全证培训                                                                |                      |

#### 2 用人单位注册

进入专业技术人员继续教育专区后,点击【单位注册/登录】,【进入单位注册】。

注:单位注册需先进行平台账号注册,平台账号登录后进行单位信息的提交并开通账号。

| ⑧ 浙江省          | 交通运输人才继续救育网络培训平台                                                                                            | 蓝金杰,您已登录。 <u>账号信息</u>   <u>退出登录</u> |
|----------------|----------------------------------------------------------------------------------------------------|-------------------------------------|
| 浙江省交过专业技       | <sup>通运输</sup><br>术人员继续教育 2023年系统测试-请勿报名                                                                    | (前日日本)                              |
| 为规范3<br>育学时登记4 | 我省交通运输行业专业技术人员继续教育工作,按照《浙江省交通运输专业技术人员继续教<br>m则》相关规定,组织开展专业技术人员继续教育和学时登记管理。                                  | 日 单位注册/登录                           |
| 培训对象<br>账号说明   | 浙江省交通运输行业在职从事专业技术工作的人员。<br>本次培训由学员自行注册开通,登录账号【身份证号】+【密码(身份证号后六位)】。                                          | 在线人数<br>0人                          |
| 联系方式           | 0571-88481688,(工作日8:15-11:15, 13:30-16:15)<br>0571-87006870,(工作日8:15-11:15, 13:30-16:15)【技术】<br>ジフ中心 操作手册下载 |                                     |

#### (单位注册/登录入口)

| 3481688,(工作  | ■8:15-11:15, 13:30-16:15) | F1    |         |   |
|--------------|---------------------------|-------|---------|---|
| 单位;          | 注册/登录                     |       |         | × |
|              | 请选择                       | 您要操作的 | 业务类型    |   |
|              | 单位注册                      |       | 单位管理员登录 |   |
|              | /                         |       |         |   |
|              |                           | 关闭    |         |   |
| 江省专<br>法(试行) |                           |       |         |   |

| 浙江省交通运           | 输人才继续教育      | 育网络培训平台                                                           | 8       | 蓝金杰,您已登录。 | 账号信息   退出登录                       |  |
|------------------|--------------|-------------------------------------------------------------------|---------|-----------|-----------------------------------|--|
| 浙江省交通运输<br>专业技术人 | 、员继续教        | 牧育                                                                |         | P         | <ul> <li>(微信扫码字习)     </li> </ul> |  |
| 当前位置:项目首页:       | > 单位注册       |                                                                   |         |           |                                   |  |
|                  | 单位注册<br>浙江省玄 | <del>]</del><br>交通运输专业技术人员继续教<br><sup>5审的原则,请您认真核实填写以下注册信息:</sup> | 育       |           |                                   |  |
|                  | 行政区划         | 浙江省                                                               |         |           |                                   |  |
|                  | 单位全称         | 例:杭州市交通运输局                                                        |         |           |                                   |  |
|                  | 组织机构代码       | 请输入单位组织机构代码                                                       |         |           |                                   |  |
|                  | 单位性质         | 请选择                                                               | -       |           |                                   |  |
|                  | 单位地址         | 请输入单位地址                                                           |         |           |                                   |  |
|                  | 管理员姓名        | 请输入管理员姓名                                                          |         |           |                                   |  |
|                  | 身份证号         | 请输入管理员身份证号                                                        |         |           |                                   |  |
|                  | 手机号码         | 请输入管理员手机号码                                                        |         |           |                                   |  |
|                  | 注册成功后, 管     | 里员登录用户名为: 【手机号码】, 默认密码为: 【手机                                      | 1号码后六位】 |           |                                   |  |
|                  |              | 提交注册                                                              |         |           |                                   |  |

(根据表单内容提交单位信息)

注:用人单位注册,采用先用后审的原则,即提交注册 后立即开通单位管理员账号。请您牢记自行输入的管理员账 号密码。

注册成功后,管理员登录用户名为:【手机号码】,默 认密码为:【手机号码后六位】

5

## 3 单位管理员入口

管理员入口网址: <u>http://zxjy.zjjtedu.cn/l\_admin/</u>

#### 账号:【身份证号】,默认密码为:【身份证号后六位】。

| Ċ | 新江省交通运输人才继续教育 ———————————————————————————————————— | 顶 通知公告 | 培训广场          | 老年大学         | 帮助中心                     | 联系我们 |
|---|----------------------------------------------------|--------|---------------|--------------|--------------------------|------|
|   |                                                    | 加快建    | 设高水平<br>当共同富裕 | 交通强省<br>谷示范区 | 建设开路                     | 先锋   |
| 通 | 知公告                                                |        | 更多 +          | 学员登录         | 管理登录                     |      |
| 0 | 关于举办浙江交院"学习贯彻党的二十大精神"党员、入党积极分                      | 子网络培训的 | 2023-05-18    | 用户名          | 请输入登录用户得                 | S    |
| • | 关于平台新增登录验证码的公告                                     |        | 2023-04-11    | stara        | 1004-00 1 (100-00-00-00) |      |
| • | 关于启用网络学习移动端(微信)的公告                                 |        | 2023-03-14    | 密码           | 请输入登录密码                  |      |
| 0 | 关于举办2023年浙江省公路工程造价工程师继续教育网络培训                      | 班的通知   | 2023-02-21    | 验证吗          | 验证码                      | e ka |
| • | 关于印发《事业单位工作人员培训规定》的通知                              |        | 2022-11-24    |              | <b>送</b> 寻 .             |      |
| 0 | 2022年衢州市交通运输专业技术人员继续教育网络培训开班啦                      |        | 2022-07-26    |              | 豆水                       |      |
| • | 关于开展公路与运输行业疫情防控线上培训的通知                             |        | 2022-05-10    | ž            | 没有账号? 立即注:               | HI   |
|   | 浙江省核发的道路运                                          | 输从业资   | 格             | 卡车司机继续       | 教育服务热线                   |      |
|   |                                                    |        |               | 工作日 8:00-16  | 15 平台技2                  | 服客が  |

(平台管理入口)

方式一: 收藏平台网址, 点击平台首页"管理登录进入"。 方式二: 收藏管理员入口网址, 直接进入。

| 🗿 浙江省交通              | <b>通运输行业专</b> | 业技术人员继    | 续教育       |      |                                             |                                          |                                      | 1    | (单位管理员 | 3) 🔻 🕒 退出登录 |
|----------------------|---------------|-----------|-----------|------|---------------------------------------------|------------------------------------------|--------------------------------------|------|--------|-------------|
| - II                 | (○首页 > 专      | 技培训·学习统计  |           |      |                                             |                                          |                                      |      |        | :           |
| 🖯 管理菜单               | ▲ 培训班次:       | 2021年 🔻 👔 | 查询日期: 202 | 21   | 查询                                          | )<br>导出Exc                               | cel表                                 |      |        |             |
| 日 单位管理 日 学员管理 日 学时登记 |               |           |           | 浙江省了 | <b>と通运输行业</b><br>统计数<br><sup>5021年 日期</sup> | 2专业技术<br>据一览表<br><sup>范围: 2021-11-</sup> | <b>大员继续教</b><br>8<br>01-2021-11-24 ) | 育    |        |             |
| 日 学习统计               | 序号            | 单位名称      | 报名人数      | 学习人数 | 学习时间                                        | 获得学时                                     | 人均获得学时                               | 登记人数 | 登记学时   | 人均登记学时      |
|                      | а             | i i       | 0         | 0    | 0小时00分00秒                                   | 0                                        | 0                                    | 0    | 0      | 0           |
|                      |               | 合计        | 0         | 0    | 0小时00分00秒                                   | 0                                        | 0                                    | 0    | 0      | 0           |
|                      |               |           |           |      |                                             |                                          |                                      |      |        |             |

(管理首页)

#### 4 单位学员审核

单位管理员账号,登录管理后台后,点击左侧菜单【学 员管理】,进行学员审核,学员状态切换至【审核通过】即 可。

| 🗿 浙江省交 | を通运報                                 | 俞专业技术,          | <b>人员继续</b> 教   | <b>汝育</b>  |              |                                                                                                    |                    |        | 21         | 东重任 (单位管理 | 5) >   | D 退出登录                                                                                                    |
|--------|--------------------------------------|-----------------|-----------------|------------|--------------|----------------------------------------------------------------------------------------------------|--------------------|--------|------------|-----------|--------|----------------------------------------------------------------------------------------------------|
| fi.    |                                      | ☐ 首页 > 专业技      | 术人员 · 学员管理      | E          |              |                                                                                                    |                    |        |            |           |        |                                                                                                    |
| 🖯 管理菜单 | 1 ^                                  | 培训班次:           | <b>全部</b> 2023: | ¥          |              |                                                                                                    |                    |        |            |           |        |                                                                                                    |
| 同 单位管理 |                                      | 性别:             | 全部男             | 女          |              | 最高学历:                                                                                                    | <mark>全部</mark> 研究 | 生本科    | 大专「        | 中专 技校     | 其他     |                                                                                                    |
|        | _                                    | 年龄:             | 全部 30岁)         | 31—35岁     | 36—40岁       | 41—45岁 46—50岁 5                                                                                                    | 1—55岁 5            | 6—60岁  | 60岁以上      |           |        |                                                                                                    |
| 日 学员管理 |                                      | 人员身份:           | 全部 机关单          | 自位 事业单位(在编 | ) 事业单位(=     | 非在编) 国有企业 集体:                                                                                                    | 企业 民营              | 企业其    | 他          |           |        |                                                                                                    |
| 🗊 学时登记 |                                      | 专业技术职务任<br>即资格: | 全部无             | 正高级工程师 高级  | 及工程师 工程      | 呈师 助理工程师 技术员                                                                                                    | l.                 |        |            |           |        |                                                                                                    |
| 🗄 学习统计 |                                      | 现从事专业:          | 全部 交通法          | 国输规划 工程勘察  | 公路工程         | 桥隧工程 道桥工程 泪                                                                                                    | 10航道与海岸            | ╪工程 ╡  | 合排水工程      | 工程景观      | 岩土工程   |                                                                                                    |
|        |                                      |                 | 工程管理            | 就验检测 工程造价  | 运输与物流管       | 管理 船舶工程 海事管理                                                                                                    | 11 机电设备            | 备 交通(f | 言息与控制工程    | 星 交安设施    | 港口装卸   | 叮艺                                                                                                    |
| 可单独赛选需 | 审核的                                  | 名单 ———          | 工程水文            | [程測量 环境保护  | 交通建筑         |                                                                                                    |                    |        |            |           |        |                                                                                                    |
|        | 100 2012                             | 学员状态:           | 全部 待审相          | g 审核不通过 盲  | 审核通过         | 学习情况:                                                                                                    | 全部 未完              | 成已完    | 成          |           |        |                                                                                                    |
|        |                                      | 请选择 🔻           | 请输入关键字排         | 索 措        | <b>「家 导出</b> | EXCEL                                                                                                    |                    |        |            |           |        | <ul> <li>(1)</li> <li>(2)</li> <li>(3)</li> <li>(4)</li> <li>(4)</li> <li>(5)</li> <li>(4)</li> <li>(5)</li> <li>(5)</li> <li>(6)</li> <li>(6)</li> <li>(7)</li> <li>(7)</li></ul>     |
|        |                                      | 序号              | 培训班次            | 培训科目       | 姓名           | 展示学历:         全都         研究生         本科         大寺         中专         技校         其他           年41-45岁         46-50岁         51-55岁         56-60岁         60岁以上         402         402         402         402         402         60岁         60岁以上         402         402         402         60岁         60岁以上         402         402         402         402         60岁         60岁以上         402         402         402         402         402         402         402         402         402         402         402         402         402         402         402         402         402         402         402         402         402         402         402         402         402         402         402         402         402         402         402         402         402         402         402         402         402         402         402         402         402         402         402         402         402         402         402         402         402         402         402         402         402         402         402         402         402         402         402         402         402         402         402         402 |                    |        |            |           |        |                                                                                                    |
|        | ···································· |                 |                 |            |              |                                                                                                    |                    |        |            |           |        |                                                                                                    |
|        |                                      | 2               | 2023年           | 专业技术人员     | 韩金辉          | 浙江交通职业技术学院                                                                                                    | 0.0                | 未完成    | 审核不通过      | 编辑报名信息    | 学习档案   | <ul> <li>● 退出登录</li> <li>● 通出登录</li> <li>● 道</li> <li>● 道</li> <li>●</li></ul> |
|        |                                      | 3               | 2023年           | 专业技术人员     | 蓝金杰          | 浙江交通职业技术学院                                                                                                    | 0.0                | 未完成    | 待审核        | 报名审核      | 解攝报名信息 |                                                                                                    |
|        |                                      | 4               | 2023年           | 专业技术人员     | 张高峰          | 浙江交通职业技术学院                                                                                                    | 0.0                | 未完成    | 审核通过       | 编辑报名信息    | 学习档案   |                                                                                                    |
|        |                                      | 5               | 2023年           | 专业技术人员     | 周伟平          | 浙江交通职业技术学院                                                                                                    | 0.0                | 未完成    | 审核不通过      | 编辑报名信息    | 学习档案   |                                                                                                    |
|        |                                      | 6               | 2023年           | 专业技术人员     | 张文件          | 浙江交通职业技术学院                                                                                                    | 1.0                | 未完成    | 审核通过       | 编辑报名信息    | 学习档案   |                                                                                                    |
|        |                                      | < 1 >           | 到第 1 页          | 确定 共6条 30  | 魚/页 ✔        |                                                                                                    |                    |        |            |           |        |                                                                                                    |
|        |                                      |                 |                 |            |              |                                                                                                    |                    | Ŗ      | ,<br>点击报名官 | 审核        |        |                                                                                                    |

(点击报名审核)

管理员可通过上方学员状态,查看"待审核"的所有学员。

| 报名审核       |                  | × |
|------------|------------------|---|
| 姓名         | 蓝                |   |
| 身份证号       | 332              |   |
| 手机号码       | 15               |   |
| 单位名称       | 浙江交通职业技术学院       |   |
| 所属对象       | 教师               |   |
| 人员身份       | 事业单位(非在编)        |   |
| 政治面貌       | 中共党员             |   |
| 最高学历       | 本科               |   |
| 专业技术职务任职资格 | 正高级工程师           |   |
| 取得时间       | 2020-11-04       |   |
| 现从事专业      | 道桥工程             |   |
| 当前状态       | 待审核              |   |
| 审核结果       | ● 通过 ○ 不通过       |   |
| 审核说明       | 审核不通过,需在此进行备注说明  |   |
|            |                  |   |
|            | <b>立即提交</b> 取消编辑 |   |

(审核提交)

管理员审核不通过,需填写审核不通过的原因。

## 5 学时登记审核

单位管理员账号,登录管理后台后,点击左侧菜单【学时登记】,进行学时登记审核。

| 🎯 浙江省交     | 通运转 | 俞专业技     | 术人员   | 继续教育          |                                  |      |                 |      |          | 2  | 陈重任  | (单位管理员) 💊 | 🕒 退出登录 |  |
|------------|-----|----------|-------|---------------|----------------------------------|------|-----------------|------|----------|----|------|-----------|--------|--|
| <u>۹</u> ۱ |     | ☆ 首页 > 专 | 业技术人员 | - 学时登记        |                                  |      | ▲ 陸亜任 (单位管理员) ◇ |      |          |    |      |           |        |  |
| 🖯 管理菜单     | 2 ^ | 培训班次:    | 全部    | 2023年         |                                  |      |                 |      |          |    |      |           |        |  |
| 🗊 单位管理     |     | 登记状态:    | 全部    | 待审核 审核通过 审核不  | 通过 退回修                           | 改    |                 |      |          |    |      |           |        |  |
| 🗉 学员管理     |     | 姓名       | ▼ 请辅  | )入关键字搜索 打     | ▲ 陸聖任 (单位管理员) ◇<br>■ 遮出登录<br>遊道: |      |                 |      |          |    |      |           |        |  |
| 🖥 学时登记     | 0   | 序号       | 学员名称  | 单位名称          | 培训班次                             | 申请学时 | 单位审核            | 登记学时 | 登记状态     | 申请 | 与日期  | 操作        |        |  |
| 🛛 学习统计     |     | 1        | 监     | 浙江交通职业技术学院    | 2023年                            | 24.0 | -               | -    | 等待单位审核   | 20 | 3-09 | 单位审核      |        |  |
|            |     | 2        | 张     | 浙江交通职业技术学院    | 2023年                            | 3.0  | 3.0             | -    | 等待主管部门审核 | 20 | ?-06 | 查看材料      |        |  |
|            |     | 3        | 张     | 浙江交通职业技术学院    | 2023年                            | 24.0 | 24.0            | -    | 等待主管部门审核 | 2  | 2-06 | 查看材料      |        |  |
|            |     | 5 1      | > 到篤  | 1 页 确定 共3条 30 | ≨/页 ✔                            |      |                 |      |          |    |      |           |        |  |

(学时登记)

| 浙江省交通过 | 运输专业技术/    | 、员继续教<br>■】 | 育               |        |               |              |       |            |        |
|--------|------------|-------------|-----------------|--------|---------------|--------------|-------|------------|--------|
| 基本信息   |            |             |                 |        |               |              |       |            |        |
| 学员姓名   | 蓝          | 身份证号        | 33              | 手机号    | 码             | 15           |       | 年龄         | 38     |
| 所在单位   | 【省直属】浙江交通  | 酿业技术学院      |                 | 职称级    | 3月1           | 正高级工         | 程师    | 学历         | 本科     |
| 登记列表   |            |             |                 |        |               |              |       |            |        |
| 序号 申请  | 时间 获得途径    |             | 材料标题            |        | 申请            | 审核           | 登记    | 登记状态       | 操作     |
| 1 20:  | 参加高研班      | 【市级】参加      | 「某某市交通运输类高研班    |        | 24.0          | 0            | 059   | 等待单位审核     | 亥 单位审核 |
| 学时登记标  | 7准         |             |                 |        |               |              |       |            | /      |
| 序号     | 获得途径       | 审核说明        |                 |        |               |              |       |            |        |
| 1      | 参加资格证书考试   | 参加交通运输类     | 线丸 (职) 业资格证书考试, | 每个合格   | 科目可认          | 人定登记81       | 学时。   |            |        |
| 2      | 수 La 부가지 I | 参加人力社保音     | 邓门批准的交通运输类高研究   | H, 学时扬 | <u>使照高研</u> 題 | <b>归确定的进</b> | 行学时登讨 | 记; 未明确的, 招 | 国家级、省  |

(学员档案)

#### 5.1 审核状态说明

| 获得途径 | 参加高研班     |                    | 本次申请学时  | 33.0   | 本年度  | 已登记 | 0 |
|------|-----------|--------------------|---------|--------|------|-----|---|
| 材料标题 | 【市级】参加某某  | 市交通运输              | 类高研班    |        |      |     |   |
| 证明文件 | 4.jpg     |                    |         |        |      |     |   |
|      |           | 单                  | 位审核填写区域 | 戉      |      |     |   |
| 审核结果 | 〇通过(      | )不通过               |         | 多改     | 审核学时 |     |   |
| 审核说明 | 审核不通过/退回修 | 8改,需在 <sub>此</sub> | 出进行备注说明 |        |      |     |   |
|      |           | 确认                 | 提交取     | 消      |      |     |   |
|      | 本         | 年度材料登              | 记列表(合计  | 【0】学时) |      |     |   |
| 木    | 材料标题      | 登记制                | 学时      |        | 证明文件 |     |   |
|      |           | 暂无相关               | 会出行学时登  | 记数据    |      |     |   |
|      |           |                    | 评分标准    |        |      |     |   |

(单位管理员审核界面)

通过: 审核通过, 进入主管部门审核。

不通过:此次学时登记审核流程终止。(一般用于完全不符合学时登记管理要求)

退回修改:退回给学员,本次申请学员可再次编辑修改后 重新提交审核。

## 5.2 审核通过

| L省?<br>时登i   | 交通运输<br>2 | 行业专业技<br>[2022年] | 术人员继续             | 技教育 |    |      |            |      |        |     |      |
|--------------|-----------|------------------|-------------------|-----|----|------|------------|------|--------|-----|------|
| 其木           | 信自        |                  |                   |     |    |      |            |      |        |     |      |
| œ.+,         | ILL/D/    |                  |                   |     |    |      |            |      |        |     |      |
| 学员姓          | 名 )       |                  | 身份证号              |     | 77 | 手机号  |            |      | 年龄     | 35  |      |
| 所在单位 【丽水市】 讶 |           |                  |                   |     |    | 职称级别 | 级别 正高级工程 师 |      | 学历     | 研究  | 建    |
|              |           |                  |                   |     |    |      |            |      |        |     |      |
| 登记           | 列表        |                  |                   |     |    |      |            |      |        |     |      |
| 序号           | 申请时间 获得递  |                  | 材料标题              |     |    | 申请   | 审核         | 登记   | 登记状态   | Ę   | 操作   |
| 1            | 2         | 参加高研班            | 【市级】参加某某市交通运输类高研班 |     | E  | 33.0 | 30.0       | 30.0 | 主管部门审核 | 过通过 | 直着材料 |
|              | 20 参加高研班  |                  | 【市级】参加某某市交通运输类高研班 |     | E  | 2.0  | 2.0        | -    | 等待主管部门 | 审核  | 查看材料 |

## (单位审核通过,进入主管部门审核审核)

| 获得途径                                                                     | 参加高研班             | 本》   | 次申请学时 | 33.0 | 本年度已登记              | 30.0       |  |  |  |  |  |  |  |
|--------------------------------------------------------------------------|-------------------|------|-------|------|---------------------|------------|--|--|--|--|--|--|--|
| 材料标题                                                                     | 【市级】参加某某市交通运输类高研班 |      |       |      |                     |            |  |  |  |  |  |  |  |
| 证明文件                                                                     | 4.jpg             |      |       |      |                     |            |  |  |  |  |  |  |  |
| 审核信息                                                                     |                   |      |       |      |                     |            |  |  |  |  |  |  |  |
| 单位审核                                                                     | 单位审核通过            | 审核学时 | 30.0  | 审核说明 | 通过。                 |            |  |  |  |  |  |  |  |
| 主管部门审<br>核                                                               | 主管部门审核通过          | 审核学时 | 30.0  | 审核说明 | 审核通过。主管<br>30,登记学时: | 部门:<br>30。 |  |  |  |  |  |  |  |
| 本年度材料登记列表(合计【30.0】学时)                                                    |                   |      |       |      |                     |            |  |  |  |  |  |  |  |
| 材                                                                        | 料标题               | 登记学时 | 证明文件  |      |                     |            |  |  |  |  |  |  |  |
| 【市级】参加集<br>研班                                                            | 某市交通运输类高          | 30.0 | 4.jpg |      |                     |            |  |  |  |  |  |  |  |
| 评分标准                                                                     |                   |      |       |      |                     |            |  |  |  |  |  |  |  |
| 参加人力社保部门批准的交通运输类高研班,学时按照高研班确定的进行学时登记;未明确的,按国家级、省级、市级分别认定登记36个、30个、24个学时。 |                   |      |       |      |                     |            |  |  |  |  |  |  |  |

(主管部门审核通过,学时登记结束)